# Applications of Raspberry Pi and RTL-SDR

North Texas Microwave Society November 5, 2016

# Outline

- Which Raspberry Pi and Purchase Options
- The Ubuntu Mate Operating System and Linux
- RTL-SDR dongles
- Spectrum and Logging Spectrum Programs
- Examples
- Links for other information

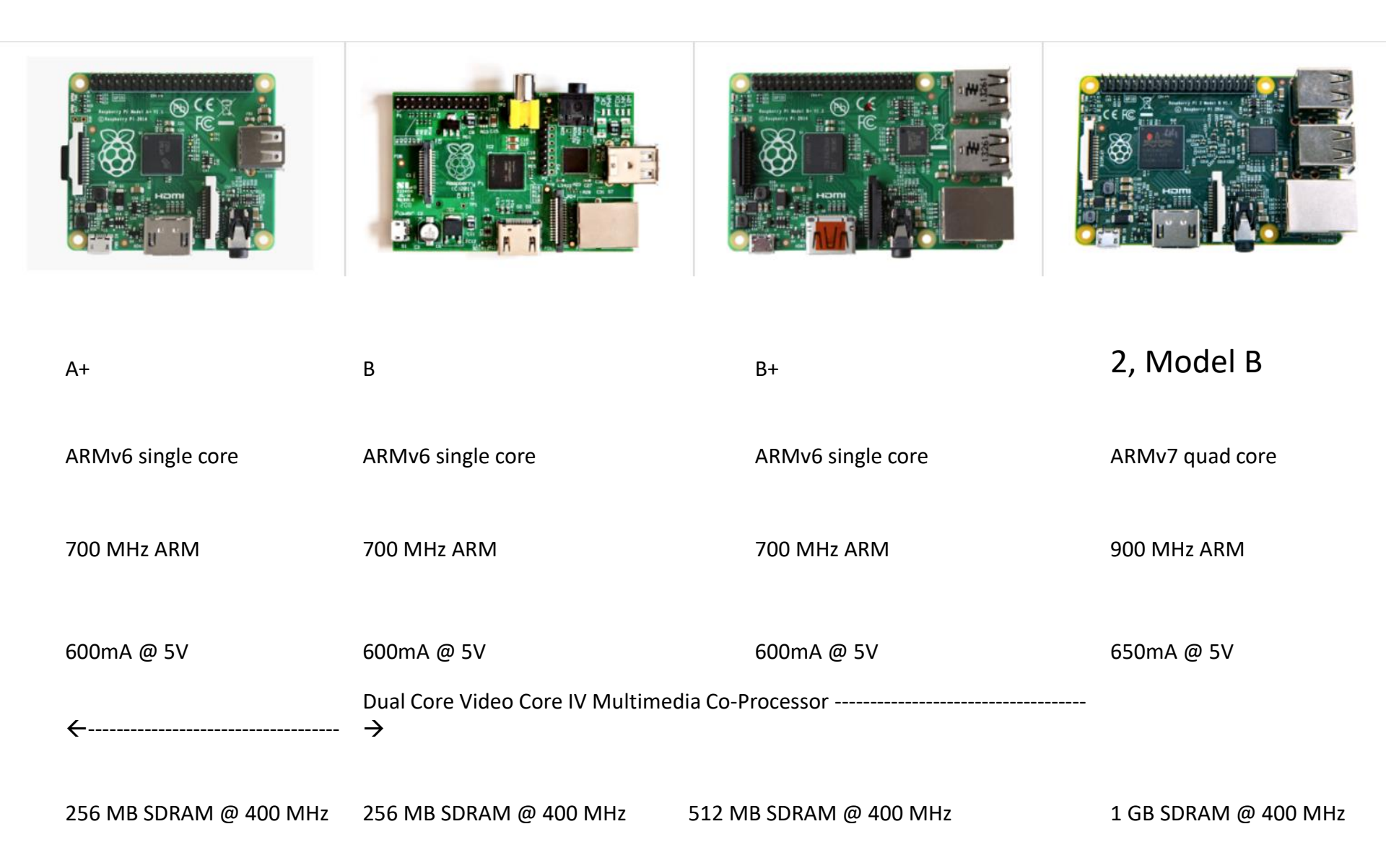

**Different Versions of Pi** 

## Raspberry Pilused:

- Raspberry Pi 2 Model B V 1.1
- Ordered from Amazon and other sources
- RTL Dongle ordered from Amazon and others

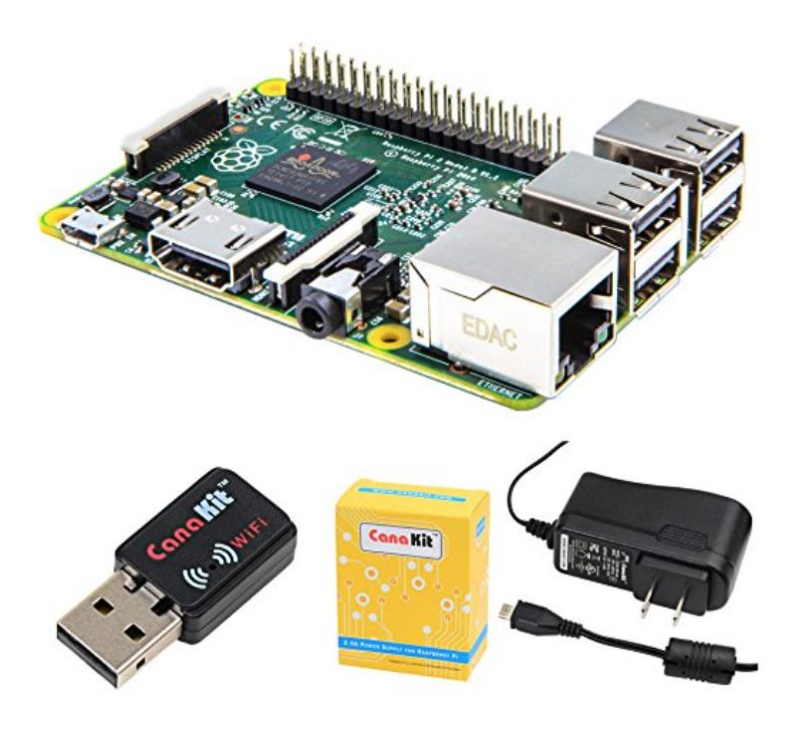

### CanaKit Raspberry Pi 2 with WiFi and 2.5A Power Supply (UL Listed)

by CanaKit ★★★★★ 14 customer reviews

Note: This item is only available from third-party sellers (see all offers).

#### Available from these sellers.

- New Raspberry Pi 2 (RPi2) Quad-Core 900 MHz 1GB RAM
- CanaKit WiFi Adapter / Dongle (Ralink RT5370 chipset)
- CanaKit 2.5A Micro USB Power Supply (UL Listed) specially designed for the Raspberry Pi 2 (5-foot cable)
- CanaKit Raspberry Pi Quick-Start Guide

#### 1 new from \$69.99

□ Report incorrect product information.

### **Example of a Combination Package**

## Ubuntu Mate

- Linux Operating System modified for the Raspberry Pi.
- Works just like Linux on other computers.
- Supports Remote Desk Top connections.
- Be careful with available memory.

# **Getting Started**

- When you receive your Pi use an HDMI to connect it to a TV. If you have one connect a USB keyboard and mouse. Plug in the mini SD card. Connect the Wi-Fi interface or a network cable to your router.
- Make sure the TV is turned on and set to the proper Input. Then power up the Pi and watch the text and graphics as it boots.

### Graphics Interface vs. Command Line

- You can accomplish a lot with the GUI. Mouse around and learn what is available.
- Learn to use the command line interface.
- Search for information on how to do things on the internet.
- Using the command line interface use "man command\_name" to see instructions on how to use any command
- Buy a book on Ubuntu (Any book) at Half Price Books. Typically < \$5. Use this for command reference.

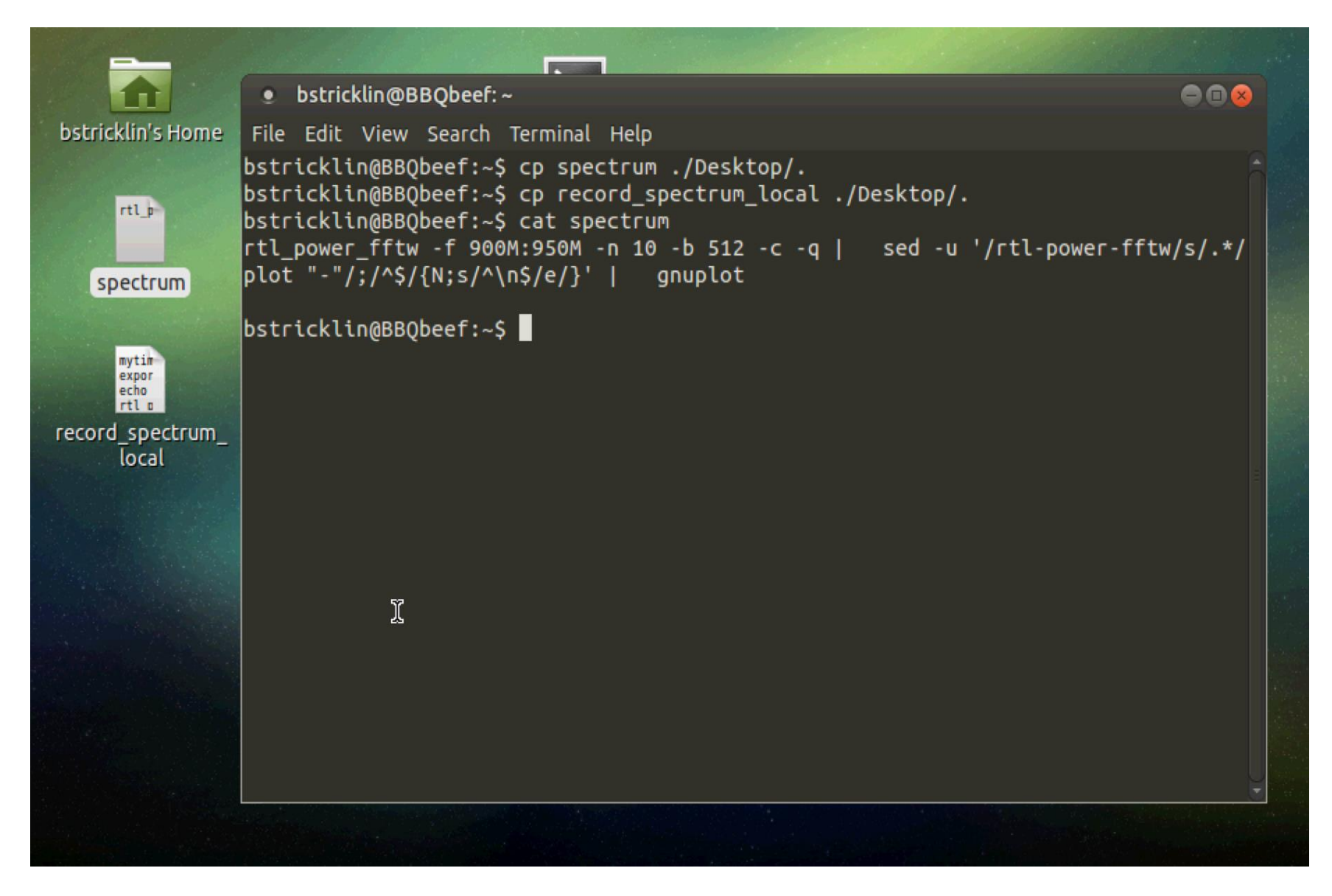

### Example of command line used to create a spectrum analyzer.

## Important commands

- Is -- I (Directory, -I gives detail)
- Df (disk Free)
- Whoami & who (Who is logged in)
- Chmod (Set file permisions)
- Cp (Copy files)
- Passwd (Change a password)
- History (History of commands)
- If config (Shows your IP address)
- Shutdown r now (Restarts)
- Man (Read info on a command)
- Rm (Remove a file)
- Find (Find a file)
- Pwd (Your current dirrectory)
- Tar (archive files ZIP)
- Mount & umount (add a disk drive)
- Date (date and time)
- Su (Switch Users)
- Exit (close session)

- Text Editors vi, gedit, nano, nedit
- If you have trouble with editors cp files to a thumb drive and edit in Windows and then copy back. Just work with pure text files.
- Try not to use spaces in file names. Use \_ for a space.
- Most Linux commands are in lower case.

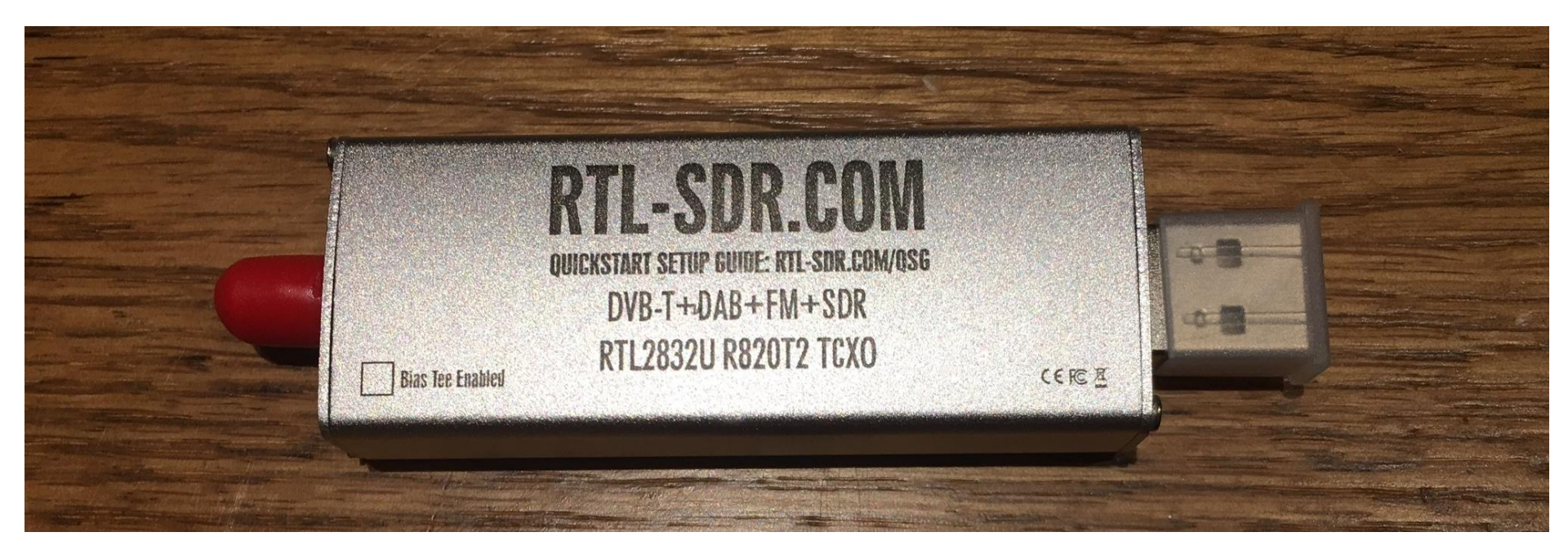

### **Dongle Example**

Note: SMA connector with a Bias Tee option for preamp power.

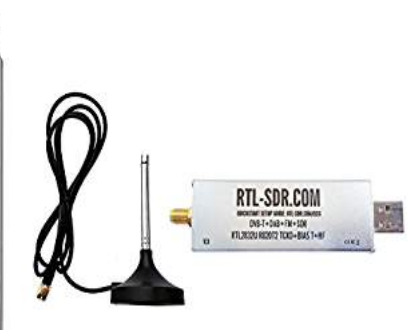

### RTL-SDR Blog R820T2 RTL2832U 1PPM TCXO SMA Software Defined Radio with 2x Telescopic Antennas

by RTL-SDR Blog

\$25.95 *Prime* Get it by Tomorrow, Oct 31

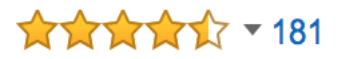

#### **Product Features**

... Includes 1x *RTL-SDR* Blog brand R820T2 RTL2832U 1PPM TCXO HF Bias Tee ...

Electronics: See all 137 items

RTL-SDR Dongle Example of a package deal on Amazon

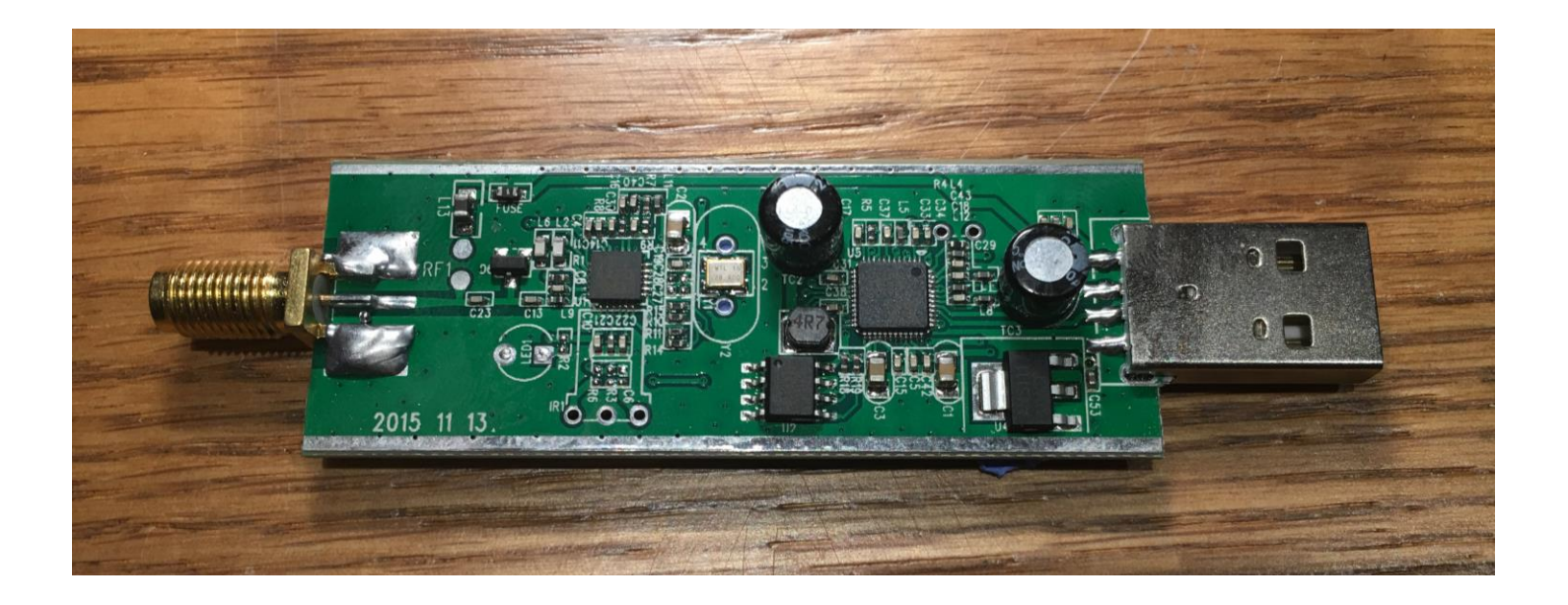

![](_page_13_Picture_0.jpeg)

# R820T2 Note RF1 pads to bridge to have 5V Bias Tee operational.

# Overview of the RTL-SDR

- A Two chip solution using a RF Analog chip
  - LNA front end with variable gain and external filter
  - Mixer
  - 2<sup>nd</sup> stage filter and variable gain amplifier driving output
  - A PLL based DDS Oscillator with I2C interface and a 28.8 MHz reference
- A digital processor or state machine to provide USB interface and control functions for RF chip.

See:http://superkuh.com/gnuradio/R820T\_datasheet-Non\_R-20111130\_unlocked.pdf for a block diagram.

# Viewing Spectrum activity

 If you install all the necessary support to run rtl\_power\_fftw the following command line will give you a spectrum view of the band selected.

rtl\_power\_fftw -f 900M:950M -n 10 -b 512 -c -q | sed -u '/rtl-power-fftw/s/.\*/ plot "-"/;/^\$/{N;s/^\n\$/e/}' | gnuplot

- The frequency range here is 900 MHz to 950 MHz.
- The output of rtl\_power\_fftw is piped to sed and then piped to gnuplot for display.

# Logging Spectrum Activity

- Rtl\_power can be used to log PR power in a defined band of spectrum to a comma delimited file. The resulting file can be studied later of viewed as a JPG or PS file by processing the data with a program called heatmap.py. Use the Ubuntu Mate Graphics Application 'Eye of MATE Image Viewer'.
- Be careful about filling up your system memory with large data files. Save data to an externally mounted thumb drive to be safe.

## Examples of commands needed:

rtl\_power -f 900M:930M:100k /media/users\_name\_here/UBUNTU\_1/900mhz\_\$mytime.csv -i 1

Stop data collection with CTRL C then process file with:

heatmap.py 900mhz\_time.csv 900mhz\_time.jpg

Then use the Application 'Eye of MATE...' to view the waterfall type image.

### Example of recorded waterfall:

![](_page_18_Picture_1.jpeg)

# **Other Possibilities**

- I have successfully installed gnuradio on this Ubuntu MATE using the command line:
- Apt-get install gnuradio

- After install completes you can launch with:
  - Gnuradio-companion

# Good links for more info:

- <u>http://kmkeen.com/rtl-power/</u>
- <u>http://www.rtl-sdr.com/tag/rtl\_power/</u>
- http://www.rtl-sdr.com/tag/r820t2/
- <a href="http://sdr.osmocom.org/trac/wiki/rtl-sdr">http://sdr.osmocom.org/trac/wiki/rtl-sdr</a>